# ACHAT GROUPE D'ENERGIE GUIDE D'UTILISATION PLATEFORME SECURISEE NEOPSE

## **COMMENT CRÉER MON COMPTE NEOPSE ?**

ETAPE 1 : SE RENDRE SUR LE SITE DU <u>TEFLANDRE.FR</u> RUBRIQUE PRATIQUE, SOUS RUBRIQUE POUR LES COMMUNES

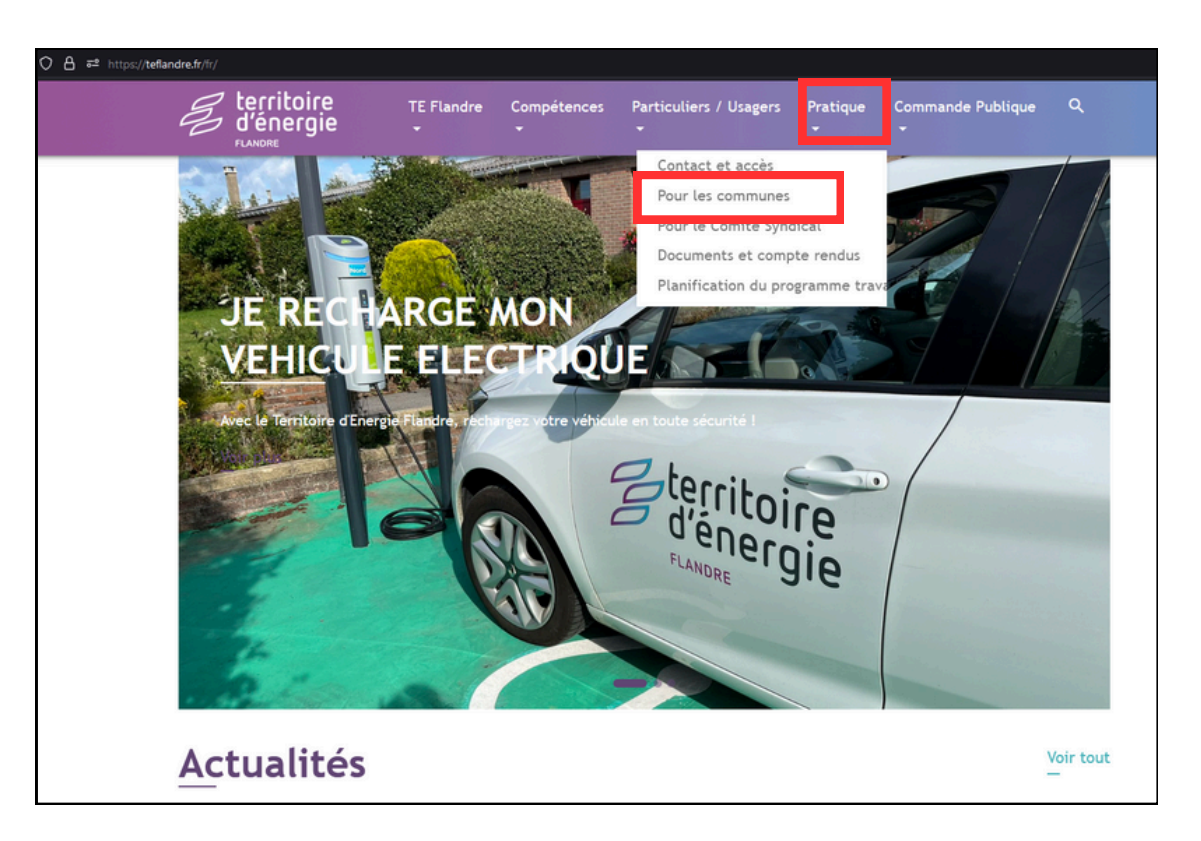

#### ETAPE 2 : PUIS DÉFILER JUSQU'À ACHAT GROUPÉ D'ÉNERGIE ET CLIQUER SUR CRÉATION COMPTE NEOPSE

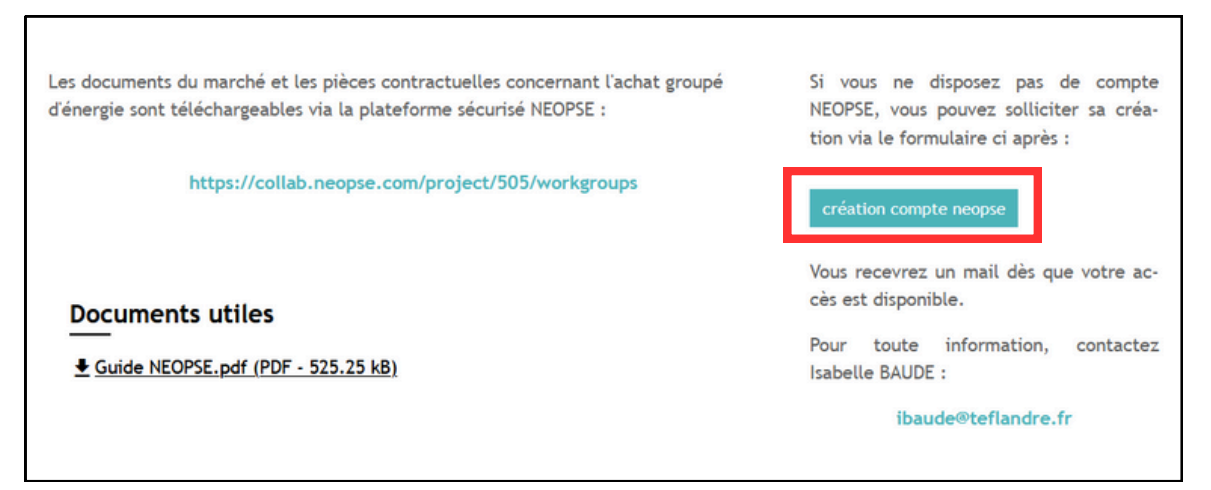

#### **OU CLIQUER ICI POUR VOUS RETROUVER DIRECTEMENT SUR LA PAGE**

#### **ETAPE 3 : REMPLIR LE FORMULAIRE**

| Création compte NEOPSE                                                                                                    |
|----------------------------------------------------------------------------------------------------|
| Nom de la collectivité *                                                                                                    |
| Nom *                                                                                                    |
| Prénom *                                                                                                    |
| Fonction *                                                                                                    |
| Adresse mail *                                                                                                    |
| Je suis un humain Centersalia - Centions                                                                                                    |
| VALIDER                                                                                                    |
| Les informations recueillies à partir de ce formulaire sont nécessaires à<br>la gestion de votre demande par notre Structure qui est responsable du<br>traitement de vos données personnelles collectées. |

#### ETAPE 4 : PUIS VOUS ALLEZ RECEVOIR LE MAIL SUIVANT, CLIQUER SUR "SE CONNECTER"

| <ul> <li>Vous ave<br/>« Mes Pr</li> <li>Vous n'an<br/>nouvelle</li> </ul> | déjà un compte NEOPSE : vous n'av<br>jets ».<br>Iz pas de compte NEOPSE : vous dev<br>onction.                          | ez qu'à vous connecter et sél<br>vez vous enregistrer et valide                                     | ectionner le projet<br>r votre compte pou | en questio<br>r accéder à | n dans l'onglet<br>votre    |
|---------------------------------------------------------------------------|----------------------------------------------------------------------------------------------------|----------------------------------------------------------------------------------------------------|-------------------------------------------|---------------------------|-----------------------------|
| Rappel : L'Assist<br>bouton image b<br>bouton image a                     | nce NEOPSE est présente du <u>lundi a</u><br>uton assistance, situé en bas à gau<br>de pour trouver les premiers élémen | SE CONNECTER<br>11 vendredi, de 9h30 à 17h, p<br>1 che de l'interface Mon Compl<br>1 ts de réponse. | our vous accompag<br>te, pour échanger a  | ner. Rende<br>vec nous, c | ız-vous sur le<br>nu sur le |
| A bientôt.                                                                |                                                                                                    |                                                                                                    |                                           | _                         |                             |

ETAPE 5 : CLIQUEZ SUR « JE M'INSCRIS », LA PAGE SUIVANTE S'AFFICHERA. REMPLISSEZ L'ENSEMBLE DES CHAMPS NÉCESSAIRES.

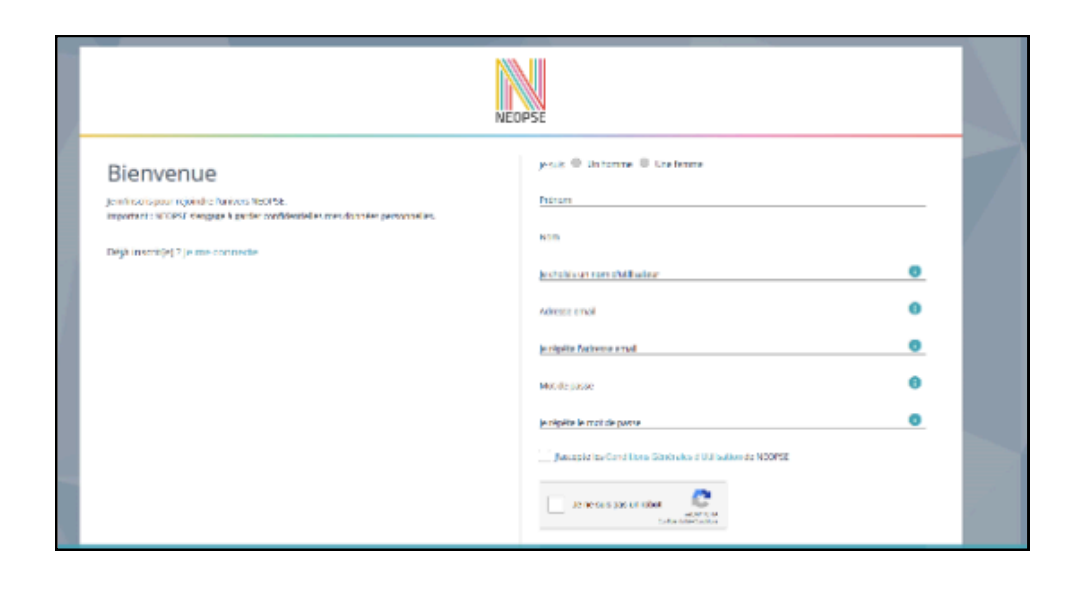

ETAPE 6 : VOUS ALLEZ RECEVOIR UN MAIL. CONFIRMEZ VOTRE COMPTE EN CLIQUANT SUR « JE VALIDE »

| Bienvenue dans l'univers NEOPSE !                       |                                                                      |
|---------------------------------------------------------|----------------------------------------------------------------------|
| Pour finaliser votre inscription et valider votre compt | e, nous vous invitons à cliquer sur le bouton suivant :<br>JE VALIDE |
| A bientôt.                                              |                                                                      |
| NEOPSE                                                  | Facebook Twitter Instagram                                           |

## COMMENT TÉLÉCHARGER LES DOCUMENTS DU MARCHÉS SUR LA PLATEFORME SÉCURISÉE NEOPSE ?

SOLUTION 1: CLIQUER SUR CE <u>LIEN</u> PUIS CONNECTEZ VOUS AVEC LES IDENTIFIANTS QUE VOUS VENEZ DE CRÉER

| O A https://account.neopse.com |                                                               | 습         |
|--------------------------------|---------------------------------------------------------------|-----------|
|                                |                                                               |           |
|                                | NEOPSE                                                        |           |
|                                | Bienvenue<br>dans la plateforme NEOPSE de Réseau des Communes |           |
|                                | Adresse email<br>Mot de passe                                 | 0         |
|                                | Mot de passe oublié ?                                         | nnecté(e) |
|                                | JE ME CONNECTE<br>Pas de compte : Je m'inscris                |           |
|                                | © Réseau des Communes - 2024 - Mensions Hgates                |           |
|                                |                                                               |           |

## **VOUS POUVEZ DÉSORMAIS CONSULTER ET TÉLÉCHARGER LES DOCUMENTS**

|                  | MON PROJET SYNDICAT INTERCOMMUNAL D'ENERG<br>Achat groupé d'énergie - à co | ie des communes de flandre (siece) / espace com<br>mpter du 01/01/2025 • | LLABORATIF / GROUPES D'ÉCHAN | NGES      |                 |                 | <u>⊜</u> . 🌒 | . 11    | 1- (6      |
|------------------|----------------------------------------------------------------------------|--------------------------------------------------------------------------|------------------------------|-----------|-----------------|-----------------|--------------|---------|------------|
| ishboard         |                                                                            |                                                                          |                              |           | ANNUAIRE DI     | ES UTILISATEURS | GESTIONNAIRE | DE RICH | ERS        |
| oupes d'échanges |                                                                            |                                                                          |                              | Recherche |                 |                 | AJOUT        | er un s | UJET       |
| formations 🗸     | Sujet                                                                      | Auteur                                                                   | Date d'ajout                 | Réponses  | Dernier message | Statut          |              |         | Gérer      |
| ilisateurs       | PIECES relatives au groupement de comman                                   | ides Natacha Lecerf Noel                                                 | 01/10/2024 14:55             | 0         |                 | 0               | 0            | ,       | ≡ •        |
|                  | lot 4 FIOUL                                                                | Natacha Lecerf Noel                                                      | 01/10/2024 14:50             | 0         | *               | 0               | 0            | ,       | <b>≡</b> • |
|                  | lot 3 GAZ PROPANE                                                          | Natacha Lecerf Noel                                                      | 01/10/2024 14:49             | 0         |                 | 0               | 0            | ,       | <b>≡</b> • |
|                  | lot 2 GAZ NATUREL                                                          | Natacha Lecerf Noel                                                      | 01/10/2024 14:47             | 0         | *               | 0               | 0            | ,       | ⊨ •        |
|                  | lot 1 ELECTRICITE                                                          | Natacha Lecerf Noel                                                      | 01/10/2024 14:46             | 0         |                 | 0               | 0            | ,       |            |

#### **VOUS RECEVREZ UN MAIL LORSQUE DE NOUVEAUX DOCUMENTS SERONT MIS EN LIGNE**

**SI LA SOLUTION 1 NE FONCTIONNE PAS** 

SOLUTION 2 : RENDEZ VOUS SUR <u>NEOPSE</u> PUIS CONNECTEZ VOUS AVEC LES IDENTIFIANTS QUE VOUS VENEZ DE CRÉER

| O A https://account.neopse.com |                                                               | 습       |
|--------------------------------|---------------------------------------------------------------|---------|
|                                |                                                               |         |
|                                | NEOPSE                                                        |         |
|                                | Bienvenue<br>dans la plateforme NEOPSE de Réseau des Communes |         |
|                                | Adresse email Mot de passe                                    | 0       |
|                                | Mot de passe oublié ? Je reste conne                          | scté(e) |
|                                | Pas de compte : je m'inscris                                  |         |
|                                | © Réseau des Communes - 2024 - Mentions légales               |         |
|                                |                                                               |         |

#### CLIQUER SUR LA RUBRIQUE MES PROJETS PUIS SYNDICAT INTERCOMMUNAL D'ENERGIE DES COMMUNES DE FLANDRE (SIECF)

| <br><br> | https://account.neopse.com/dashboard                                     | ☆☆                   |
|----------------------------------------------------------------------------------------------------|--------------------------------------------------------------------------|----------------------|
|                                                                                                    | MON COMPTE<br>@JordanLamant ! •                                          |                      |
| 🚦 Tableau de bord                                                                                                    | Mes raccourcis                                                           |                      |
| 🖿 Mes projets 🛛 🗸                                                                                                    | 😑<br>Mon projet Syndicat Intercommunal d'Energie des Communes de Flandre | le rrée un raccourci |
| TEST                                                                                                    | (SIECF)<br>Vers Site Internet                                            | je tree un factourci |
| Syndicat Intercommunal<br>d'Energie des Communes de<br>Flandre (SIECF)                                                                                                    | Je découvre les outils NEOPSE disponibles                                |                      |
| <ul> <li>Mes abonnements </li> <li>Mes commandes </li> </ul>                                                                                                    |                                                                          |                      |
| 🗘 Paramètres 🗸 🗸 🗸                                                                                                    | Site Internet Espace collaboratif Billetterie                            |                      |
|                                                                                                    | Réseau de Communes sur les réseaux sociaux                               |                      |

#### **CLIQUER SUR ESPACE COLLABORATIF**

|                                     | MON PROJET SYNDICAT INTERCOMMUNAL D'ENER<br>Syndicat Intercommunal d'Energie des C | igie Des communes de Flandre (SIECF)<br>communes de Flandre (SIECF) 🔺 | O· <b>Q</b> . · Ⅲ · Θ·                                     |
|-------------------------------------|------------------------------------------------------------------------------------|-----------------------------------------------------------------------|------------------------------------------------------------|
| 👪 Tableau de bord                   | 6 Administrateurs                                                                  | 2<br>Mes outils actifs                                                | + Je deviens Parrain pour profiter de nombreux avantages ! |
| 🏚 Mes outils 🔍 🤟                    |                                                                                    |                                                                       |                                                            |
| 🔹 Parrainage                        | Mes outils actifs                                                                  |                                                                       |                                                            |
| Mes commandes                       |                                                                                    | $\square$                                                             |                                                            |
| <ul> <li>Administrateurs</li> </ul> |                                                                                    | •                                                                     |                                                            |
| Paramètres                          | Site Internet                                                                      | Espace collaboratif                                                   |                                                            |
|                                     |                                                                                    |                                                                       |                                                            |
|                                     | Je découvre les outils NEOPSE dis                                                  | ponibles                                                              |                                                            |
|                                     |                                                                                    |                                                                       |                                                            |

## **PUIS GROUPES D'ÉCHANGES**

| Groupes d'échanges        | Sujets ouverts | utilisateurs                   | 0.26 /1 Go<br>Augmenter l'espace de stockage |
|---------------------------|----------------|--------------------------------|----------------------------------------------|
| Agenda<br>Aucun événement | VOIR PLUS      | Actualités<br>Aucune actualité | VOIR PLUS                                    |

## CLIQUER SUR ACHAT GROUPÉ D'ÉNERGIE - A COMPTER DU 01/01/2025

| pes d' | échanges •                                                         |           |                  | Ö. 🎝     | ·       | <b>₩</b> • |
|--------|--------------------------------------------------------------------|-----------|------------------|----------|---------|------------|
|        |                                                                    | Recherche |                  | Q AJOUTE | R UN GI | ROUPE      |
|        | Groupes                                                            | Sujets    | Dernier message  |          |         | Gére       |
|        | Achat groupé d'énergie - à compter du 01/01/2025                   | 5         | 01/10/2024 14:55 | ۲        | 1       |            |
|        | SIECF - Achat groupé d'énergie - 01/01/2022 au 31/12/2024          | 8         | 02/07/2024 15:38 | ۵        | 1       | ≡•         |
|        | ECO ENERGIE TERTIAIRE (Décret Tertiaire)                           | 1         | 24/05/2022 17:28 | 0        | 1       | <b>≡</b> • |
| •      | Qualité de l'air intérieur des écoles et la consommation d'énergie | 2         | 01/02/2022 16:41 | 0        | 1       | ≡ ·        |
| •      | Plateforme collaborative ENERGIE ET SOLAIRE en FLANDRE             | 11        | 27/06/2021 19:47 | ۵        | 1       | <b>⊨</b> • |
| 6      | ACTEE                                                              | 0         |                  | ۲        | 1       | ≡ •        |

## **VOUS POUVEZ DÉSORMAIS CONSULTER ET TÉLÉCHARGER LES DOCUMENTS**

#### **VOUS RECEVREZ UN MAIL LORSQUE DE NOUVEAUX DOCUMENTS SERONT MIS EN LIGNE**